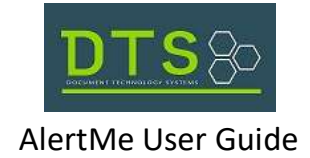

## **NEW USERS**

## Step 1: Click *Register here*

| alertMe                           | Register for AlertMe                                |
|-----------------------------------|-----------------------------------------------------|
| g in to manage your notifications | To register, please complete the below information. |
| Email                             | jwiff@dts-doc.com                                   |
| Password                          | jwiff@dts-doc.com                                   |
| Log In ⑦<br>Forgot password?      | 💿   john                                            |
| Register here                     | Smith                                               |
|                                   | <b>e-</b>                                           |
|                                   | Register ⑦                                          |
|                                   | Do you already have an account?                     |
|                                   | Log in here                                         |

Step 3: You will receive the below message if the user was created successfully. Click **OK** and proceed to your email Inbox or Spam folder to finalize the registration process by clicking on the activation link.

| rakrecoruki   | IOXVIII Says               |                          |
|---------------|----------------------------|--------------------------|
| User Created. | Please check your email fo | or your activation link. |
|               |                            |                          |
|               |                            | ОК                       |
|               |                            |                          |

## Step 2: Fill in the required fields and click *Register*

Step 4: Enter your email address and password and clock Log In.

| Log in | to manage your notifications |
|--------|------------------------------|
|        | jsmith@yahoo.com             |
| 01     |                              |
| -      | Log In<br>Forgot password?   |
|        | Register here                |

Step 5: Upon logging in you will set the *Manage Notifications* page.

|                                                                     |                                                                  |                                                                            |                                                                                        |                                                               | Sign Out                                    |
|---------------------------------------------------------------------|------------------------------------------------------------------|----------------------------------------------------------------------------|----------------------------------------------------------------------------------------|---------------------------------------------------------------|---------------------------------------------|
| Add a new Notifica<br>Add as many name v<br>exclude results which o | ation (name info<br>ariations below as r<br>to not include a mid | o you'd like to rece<br>necessary to ensure you<br>ddle name, but if you h | ive email alerts for)<br>u receive the notifications ex<br>ave a common first and last | pected. Note that including a<br>name it can help to reduce ( | a middle name could<br>unnecessary matches. |
| ast Name or Organization                                            | First N                                                          | ame                                                                        | Middle Name                                                                            | Crea                                                          | ate Notification                            |
|                                                                     |                                                                  | Notil                                                                      | fication Table Empty                                                                   |                                                               |                                             |
| mailed Notification                                                 | ons History—                                                     | Noti                                                                       | fication Table Empty                                                                   |                                                               |                                             |
| mailed Notificatio                                                  | ons History<br>Date Sent                                         | Noti                                                                       | fication Table Empty Doc Type Las                                                      | st First Middle                                               |                                             |

*Add a new notification* by filling in the Last Name or Organization, First Name and Middle Name and clicking *Create Notification.* 

*Current Notifications* displays the active notifications you will be emailed about. (This table will be empty for new users.)

Emailed Notifications History section displays email alerts history previously sent.

|                          |              | Manage       | Sign Out           |         |            |
|--------------------------|--------------|--------------|--------------------|---------|------------|
| Current Notifications    | Delete       | Last         |                    |         |            |
|                          | X            | Doe<br>JOHNS | John<br>LISA MARIE | James   |            |
| Emailed Notifications Hi | istory       |              | DecTure            | Inst    | First      |
| 2019/09/27               | 201707100021 | 287 MI       | LITARY DISCHARGE   | E JOHNS | LISA MARIE |
|                          |              |              |                    |         |            |
|                          |              |              |                    |         |            |

On the notifications page, you will see the "Current notifications" table at the top. This is a table that contains all of the active notifications for your account. (On new accounts, this table will be empty.) Below the notifications table is the "Add a new Notification" table. This is where a user can type in the last, first, and middle names that the user would like to be notified on. Clicking "Create Notification" will submit these criteria, which will then be stored in the database.

Below the "Add a new Notification" table is the "Emailed Notifications History" table. This table lists all of the

Notification History" table, after receiving an e-mail alert, an entry will show up here with the Date Sent, the Instrument Number you were notified for, the Doc Type of the instrument, the Last Name, and the First Name.

Once finished, click the sign out button at the top right and you will be redirected to the login page.